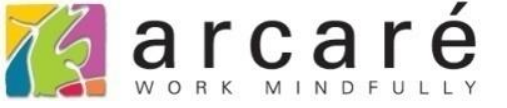

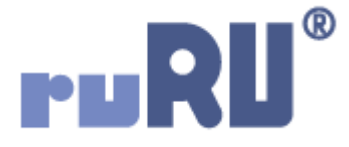

# ruRU IDE教學課程

## 6-8 資料表設計-主動更新(Trigger)設定

如如研創股份有限公司

+886 2 2596 3000

IDE : Integrated Design Environment

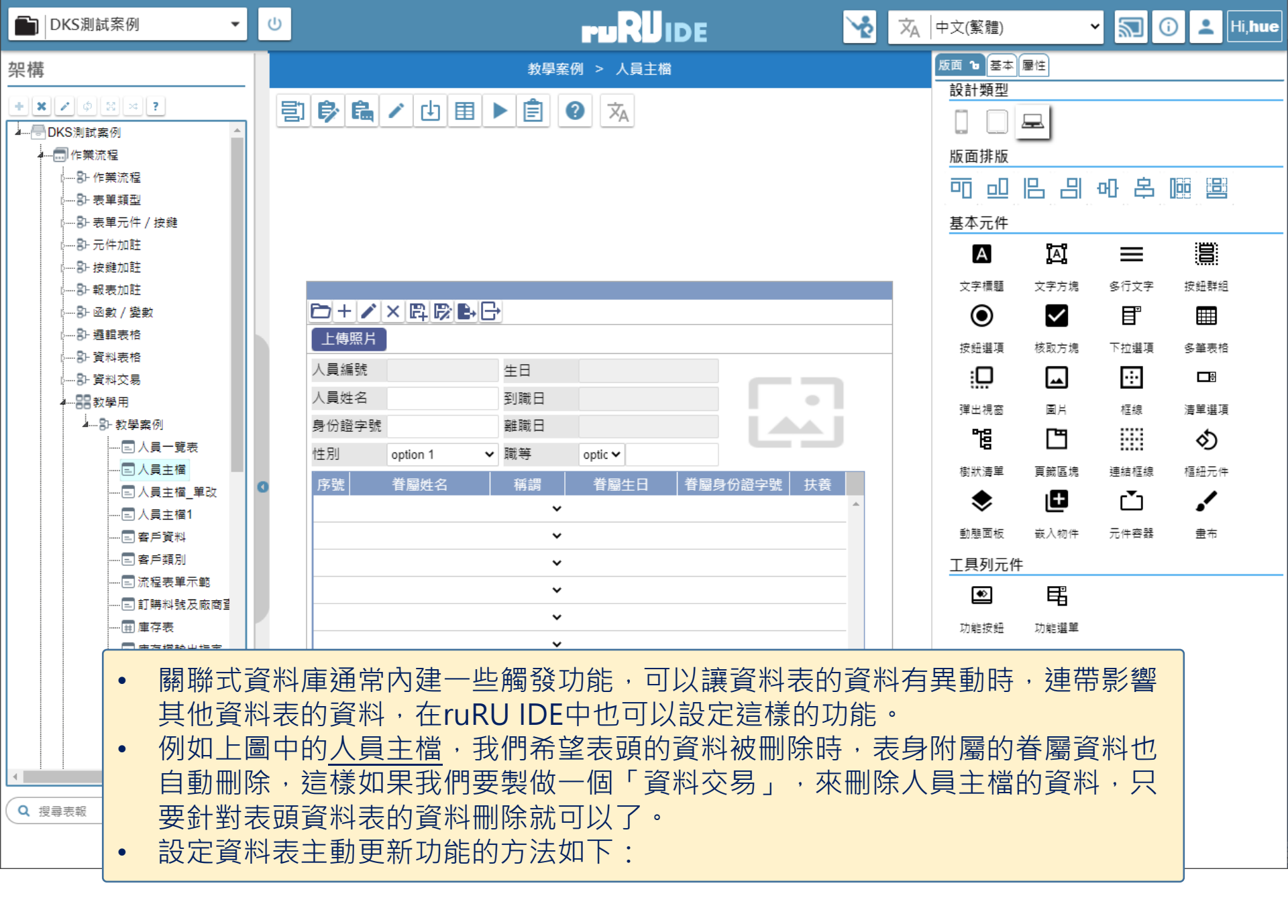

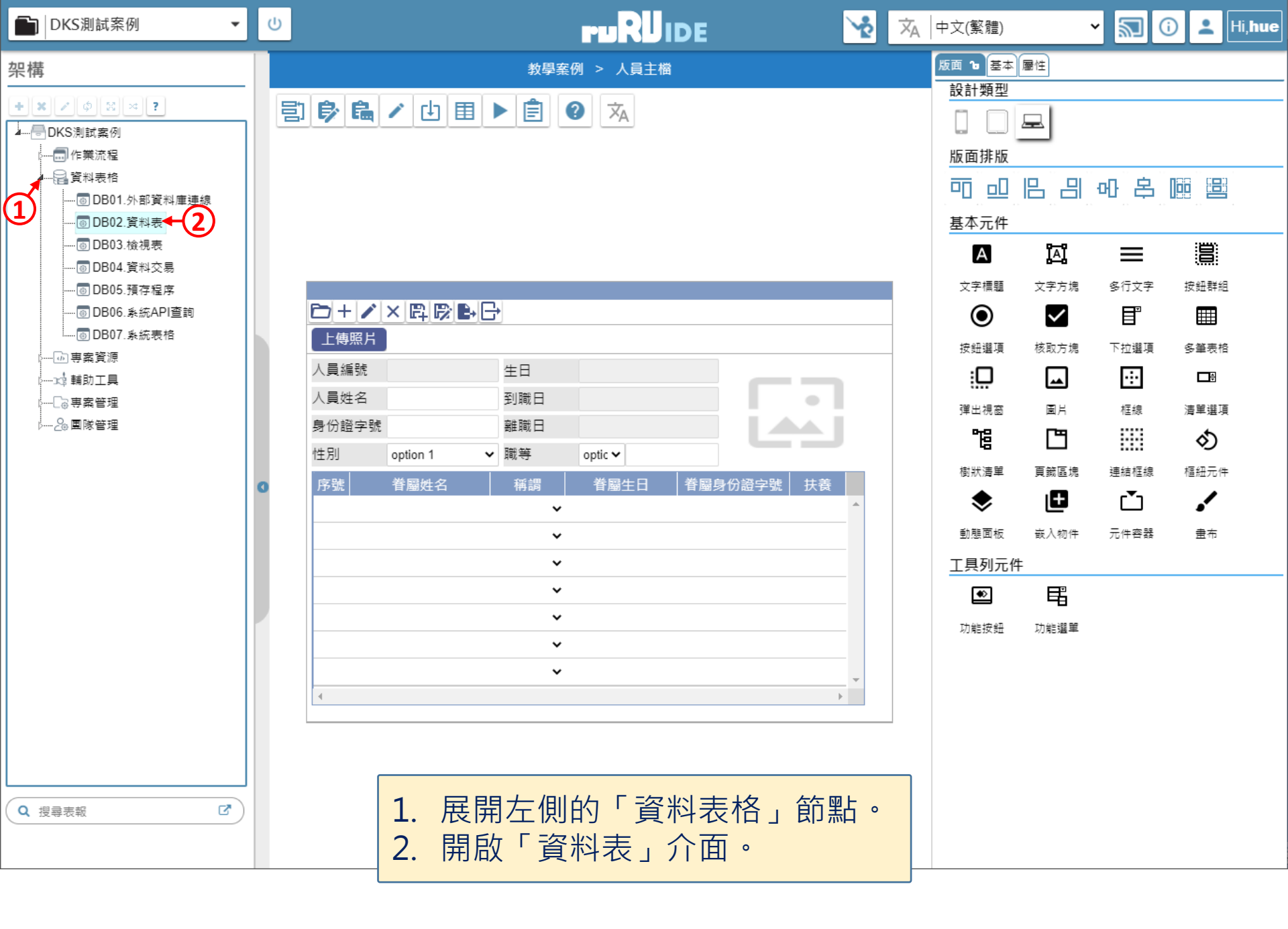

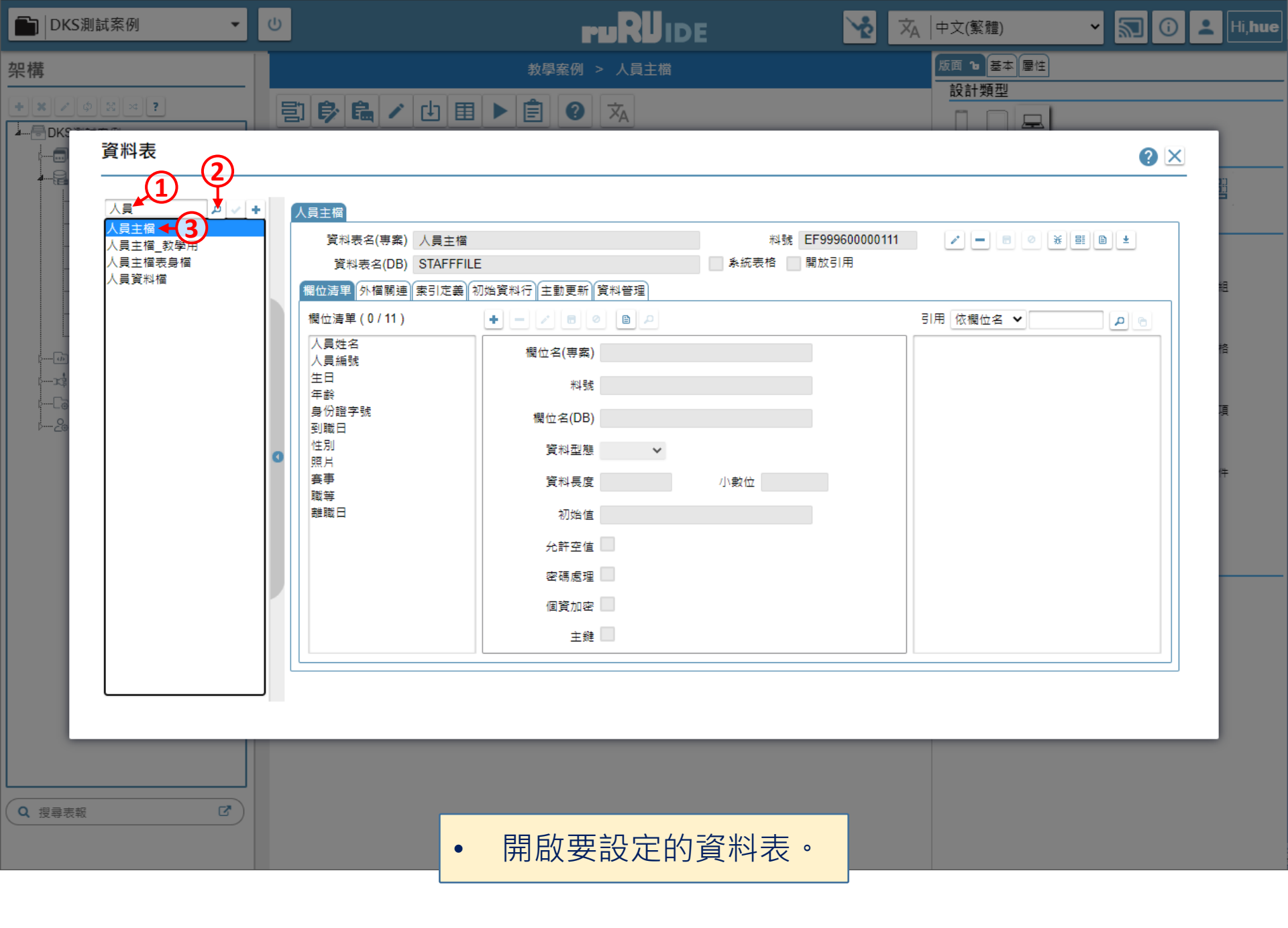

#### 資料表

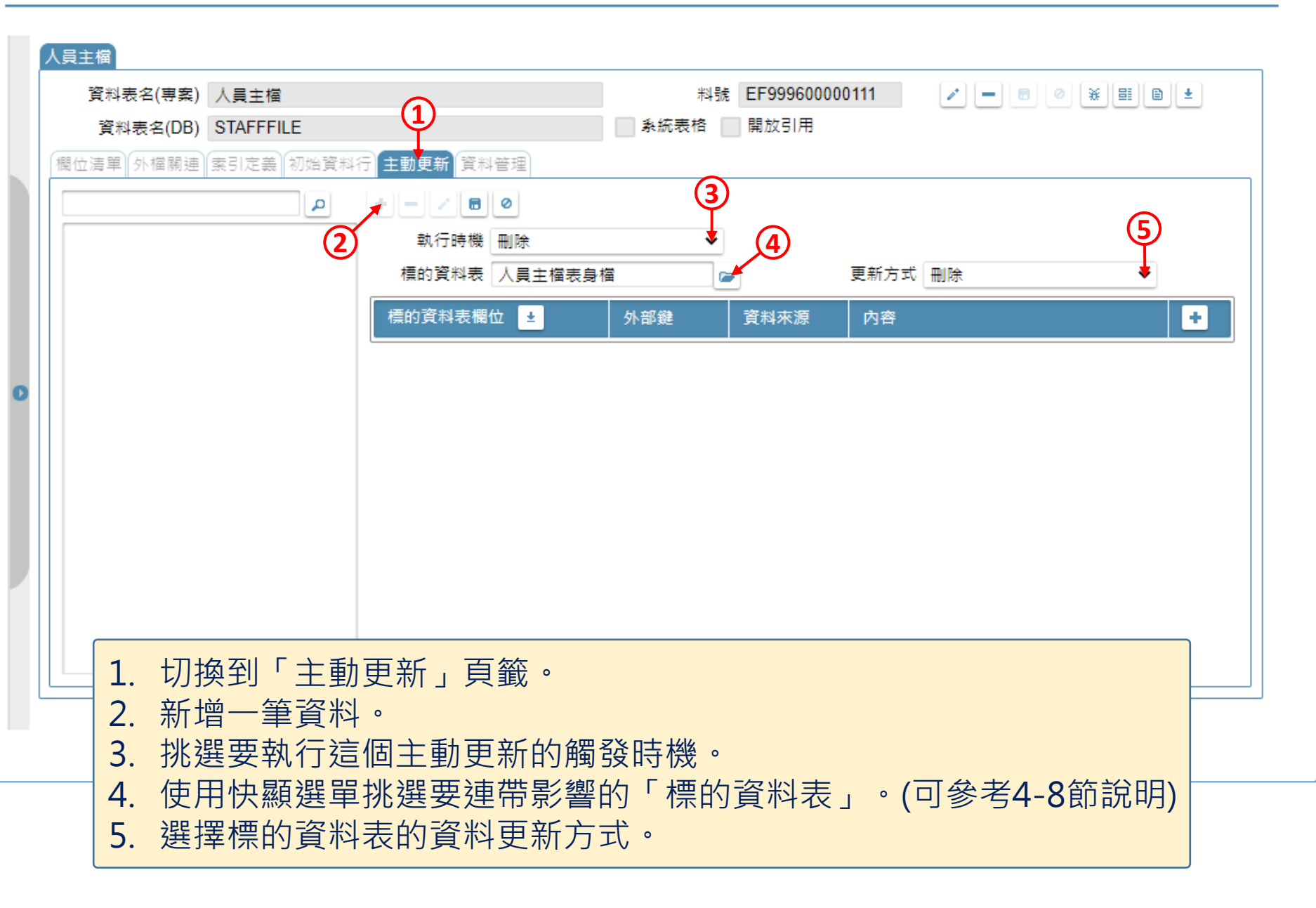

#### 資料表

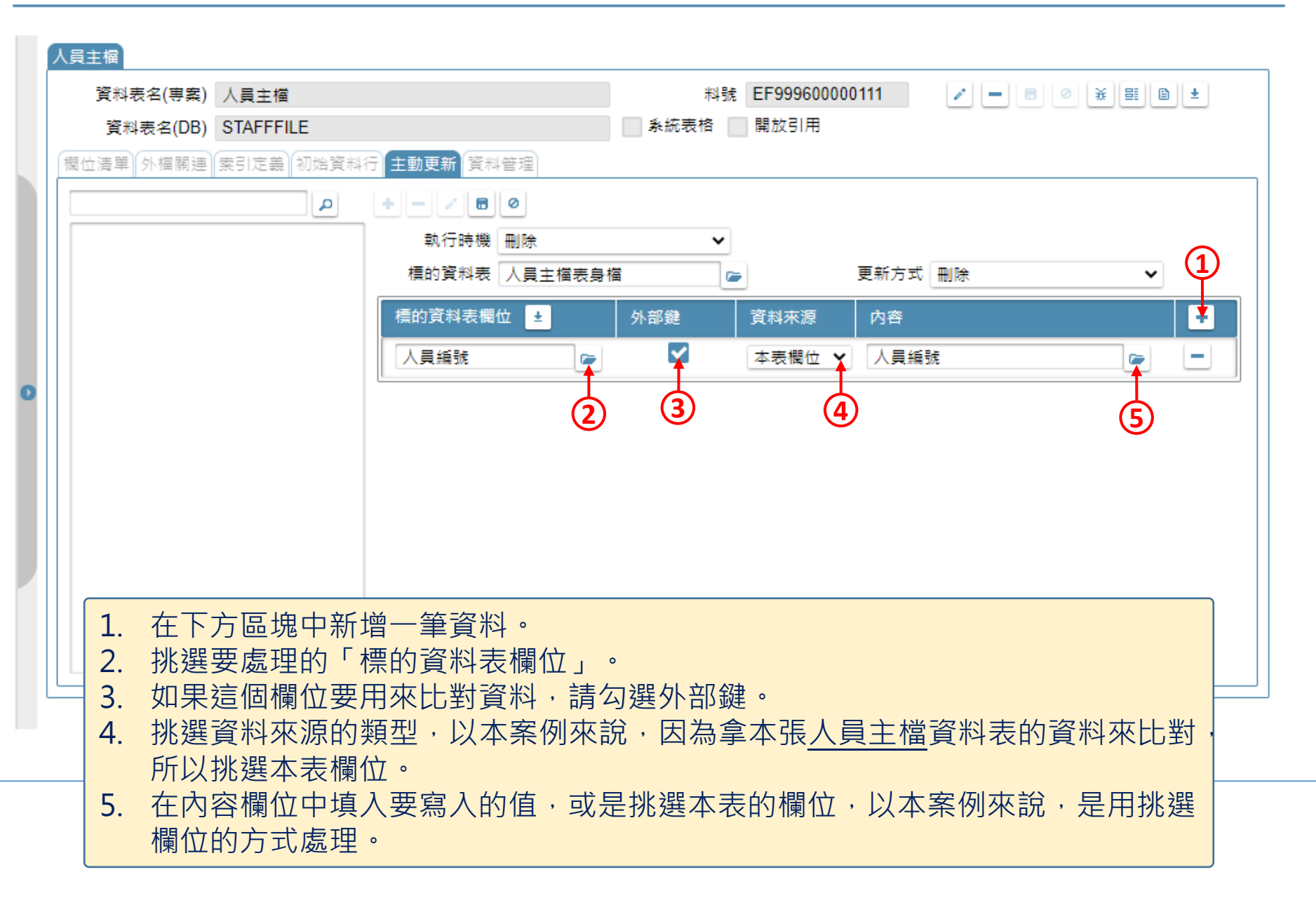

### 資料表

| 人員主福                                    |                                                                                                    | *14號                        | FF999600000111                                                                                                    |              | *= |
|-----------------------------------------|----------------------------------------------------------------------------------------------------|-----------------------------|----------------------------------------------------------------------------------------------------|--------------|----|
| 資料表名(DB) STAFFFILF                      |                                                                                                    | ▲ 系統表格                      | 開放引用                                                                                                    |              |    |
|                                         | 十 計 百 武                                                                                                    |                             |                                                                                                    |              |    |
|                                         | 主動更新     具料管理       ・     ・       3     執行時機       欄的資料表     人員主檔表身                                                                                                    |                             | 更新方法                                                                                                    | 式刪除          | ~  |
|                                         | <ul> <li>標的資料表欄位</li> <li>人員編號</li> <li>序號</li> <li>序號</li> <li>注義</li> <li>管     <li>着屬生日     <li> <li> <li> <li> <li> <li> <li> <li> <li> <li> <li> <li> <li> <li> <li> <li> <li> <li> <li> <li> <li> <li> </li> <li> </li> <li></li></li></li></li></li></li></li></li></li></li></li></li></li></li></li></li></li></li></li></li></li></li></li></li></ul> | 外部鍵<br>✓<br>□<br>□          | <ul> <li>資料來源</li> <li>内容</li> <li>本表欄位 ✓</li> <li>人員:</li> <li>✓</li> <li>✓</li> <li>✓</li> <li>✓</li> <li>✓</li> <li>✓</li> <li>✓</li> </ul> | 編號           |    |
|                                         | 着屬姓名 ● ● ●                                                                                                    |                             | ~                                                                                                    |              | -  |
| 1. 如果有以用載         2. 可以用         3. 設定完 | 兩個以上的欄位<br>入的方式載入「<br>刪除鍵來刪除不<br>畢後,儲存設定                                                                                                    | 要處理,<br>標的資料<br>需要的欄<br>即可。 | 可以新增欄<br>表」的全部<br>位。                                                                                                    | 位,也可<br>]欄位。 |    |